## Navodila za vzpostavitev povezave z EduRoam omrežjem na Windows 10 Mobile

Povezavo smo preizkusili na modelu Microsoft Lumia 532 Dual SIM Različica OS: Windows 10 Mobile, različica 1511, graditev 10.0.10586.164

## Za povezavo v omrežje Eduroam priporočamo namestitev certifikata Univerze v Mariboru.

1. Prenos certifikata na mobilno napravo

1.1 Certifikat boste najlažje namestili tako da na svoji mobilni napravi odprete brskalnik Microsoft EDGE:

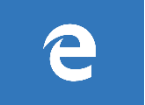

1.2 Nato prenesete certifikat Univerze v Mariboru: **uni-mb\_ca.cer** , ki je dostopen na naslovu: <u>http://prenos.um.si/cert/uni-mb\_ca.cer</u>

## 2. Namestitev certifikata

2.1 Aparat vas bo opozoril z obvestilom, ko je certifikat prenesen. Kliknite na obvestilo na vrhu zaslona. V kolikor se obvestilo ne pojavi, odprite raziskovalec in certifikat poiščite med prenosi ter sledite koraku 2.2.

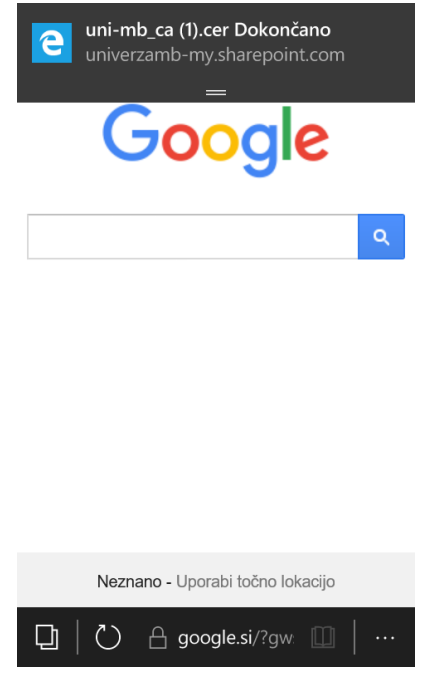

2.2 Izberite uni-mb\_ca.cer

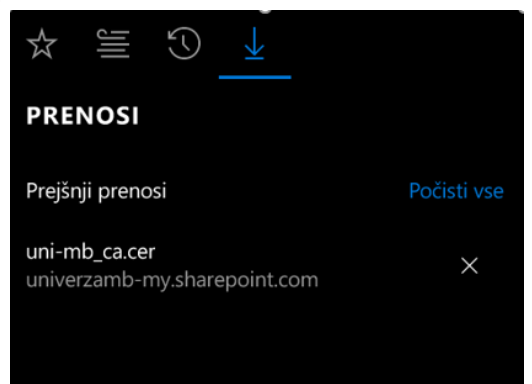

2.3 Pojavilo se bo vprašanje, ali »želite namestiti potrdilo?«. Izberite namesti.

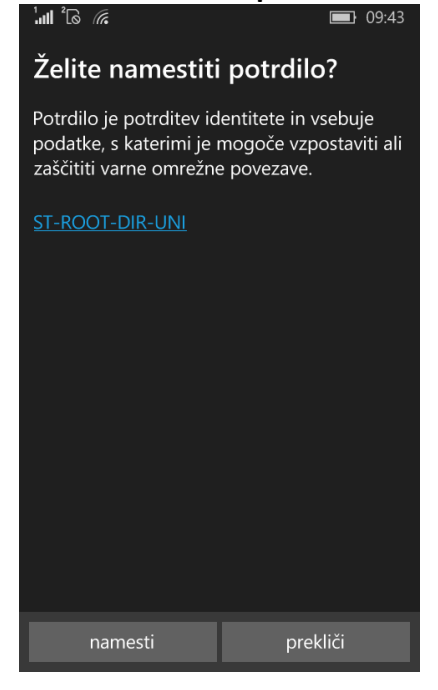

2.4 Prikaže se obvestilo »vaša potrdila so nameščena«.

| lut 6 🦟                                        | <b>0</b> 9:43 |
|------------------------------------------------|---------------|
| Vaša potrdila so nameščena                     |               |
| V telefon ste uspešno dodali eno a<br>potrdil. | ali več       |
|                                                |               |
|                                                |               |
|                                                |               |
|                                                |               |
| v redu                                         |               |

## 3. Vzpostavitev povezave z Eduroam

- 3.1 Odprite meni in izberite »Nastavitve«, nato izberite »Omrežje in brezžično« in končno izberite »Wi-Fi«
- 3.2 Vklopite Wi-Fi tako da podrsate gumb »**Uporaba omrežij Wi-Fi**« v **desno** in med omrežji izberite »**eduroam**«.

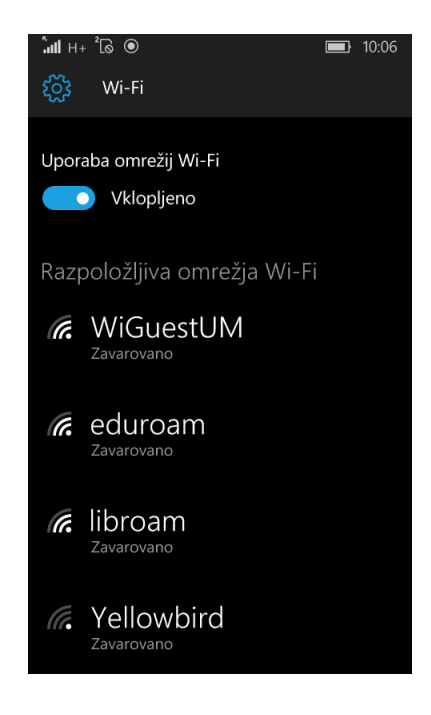

- 3.3 Vnesite uporabniško ime oblike **ime.priimek@um.si** ali **ime.priimek@guest.um.si** ali **ime.priimek@student.um.si** ter pripadajoče geslo.
  - Pod Preverjanje veljavnosti strežniškega potrdila nastavite vsakič vprašaj.
  - Izberite metodo EAP: PEAP MS-CHAP v2. Izberite »Opravljeno«.

| '. <b>⊪I</b> 3G <sup>2</sup> © ●              | <b>I</b> ] 10:10 |  |
|-----------------------------------------------|------------------|--|
| Vpis                                          |                  |  |
| Za vzpostavljanje povezave se uporablja       |                  |  |
| Uporabniško ime in geslo                      |                  |  |
| Uporabniško ime                               |                  |  |
| ime.priimek@um.si                             |                  |  |
| Geslo                                         |                  |  |
|                                               |                  |  |
| Preverjanje veljavnosti strežniškega potrdila |                  |  |
| Vsakič vprašaj                                |                  |  |
| Metoda EAP                                    |                  |  |
| PEAP MS-CHAP v2                               |                  |  |
| Opravljeno                                    | Prekliči         |  |

3.4 Pri vprašanju, ali želite sprejeti potrdilo in vzpostaviti povezavo, kliknite »Sprejmi«

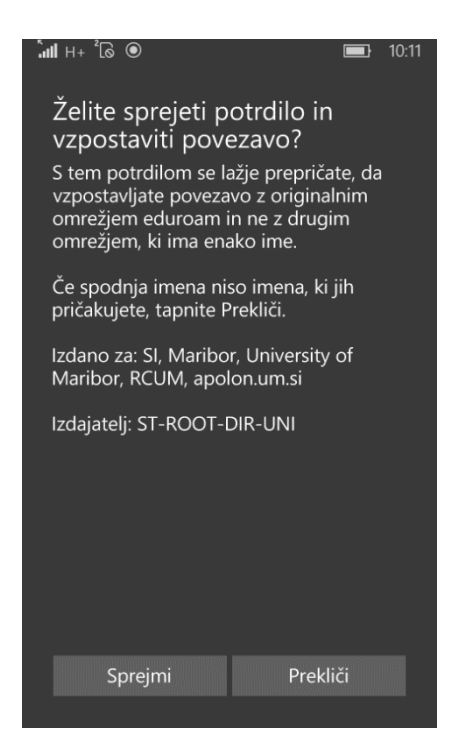

S tem je postopek namestitve končan, povezava z omrežjem »eduroam« bi morala biti vzpostavljena avtomatično.

V kolikor se mobilna naprava ne poveže samodejno, kliknite na shranjeno povezavo eduroam, nato kliknite na Vzpostavi povezavo.